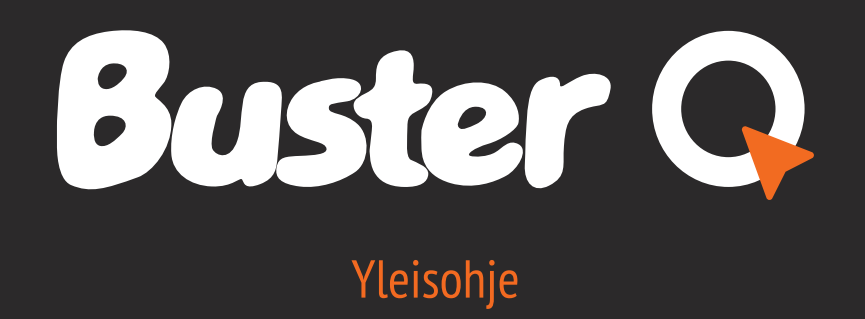

# Buster 📿 Yleisohje

# Tervetuloa Buster Q:n käyttäjäksi!

Mahdollistaakseen helpomman veneilyn Buster on suunnitellut veneen käyttöliittymän täysin uudelleen. Olemme automaailman ja älylaitteiden inspiroimina valikoineet tärkeimmät toiminnot, ja integroineet ne yhteen suureen kosketusnäyttöön.

Samalla olemme parannelleet viihteeseen, turvallisuuteen ja koulutukseen liittyviä toimintoja, ja tuoneet ne osaksi uutta, intuitiivista **Buster Q**-kokemusta.

### Sovellukset

- Kartta
  - Mittaristo
  - Sää
  - Raymarine kalakaiku
  - Dokumentit ja ohjeet
  - FM & DAB Radio
  - Wallas lämmitin

### Teknologia

- 10" & 16" näytöt
- Polarisoitu, vedenpitävä lasi
- NMEA2000 yhteensopivuus
- Bluetooth

.

- WiFi & hotspot
- 2 CAN väylää
- Vedenpitävä suojakotelo

### Yleiskatsaus

Lisätietoa löydät Busterin kotisivuilta osoitteesta www.busterboats.fi tai seuraamalla The Q Experience:n Youtube-kanavaa.

Sivupalkki sisältää tärkeää moottoritietoa, esim. kierrosluvun. Jos veneestä löytyy kaiku, näkyy kaikudata sivupalkin yläosassa.

Tilavalikosta voit vaihtaa käyttötiloja ja hyödyntää niiden toimintoja. Valikko löytyy vasemmasta alakulmasta, ja samat toiminnot ovat lisävarusteena saatavassa kaukosäätimessä.

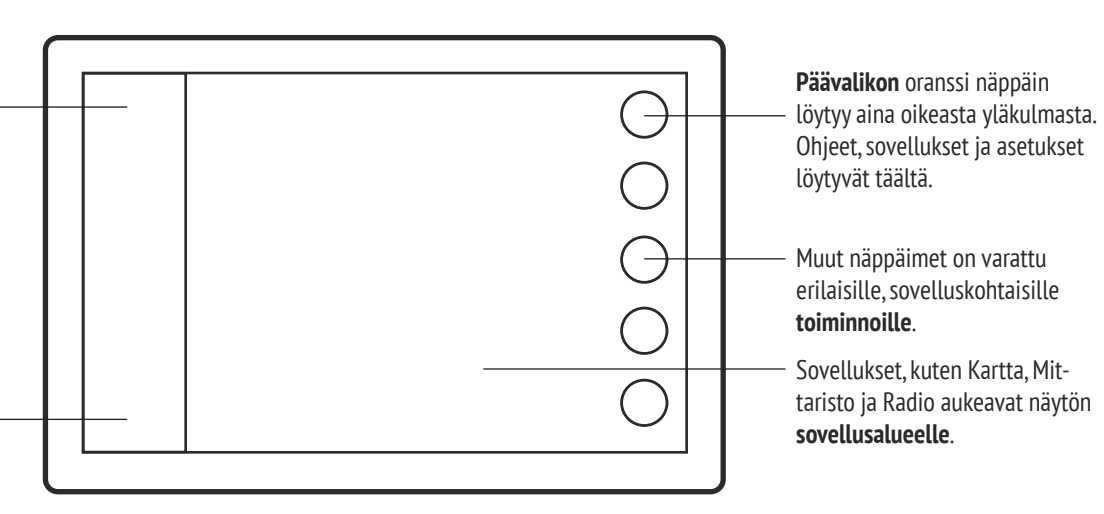

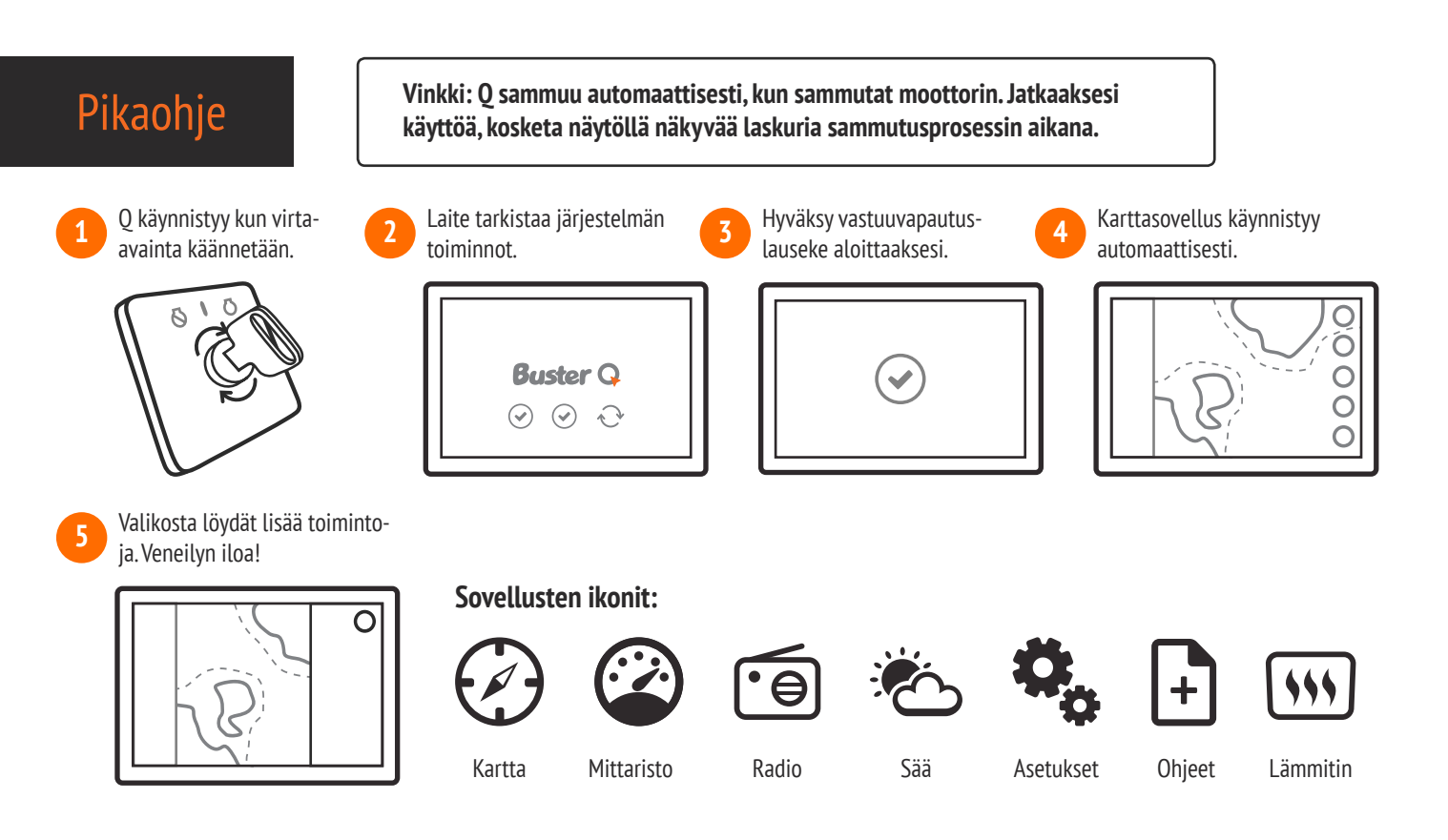

# Elementit: Sivupalkki

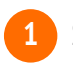

### Signaali-ikonit

Yläreunan ikonit kertovat eri signaalien, kuten WiFi:n ja GPS:n, voimakkuuden.

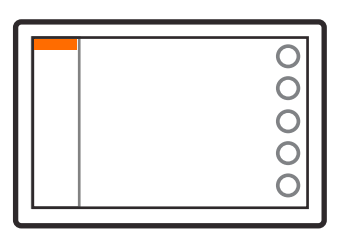

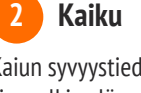

Kaiun syvyystiedot näkyvät sivupalkin yläosassa. Painamalla kenttää näet syvyyshistorian.

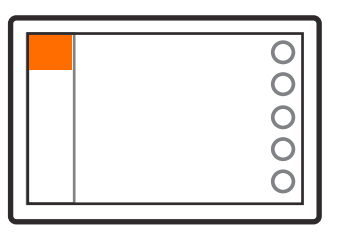

ッ

radiokanavan sijaan.

Kun toistat musiikkia Bluetoothin kaut-

ta. mediatilan toiminnot muuttuvat:

nuolinäppäimet vaihtavat kappaletta

٦

äänenvoimakkuus +

ÞÞ

äänen-

voimakkuus -

tauko/toista

seuraava

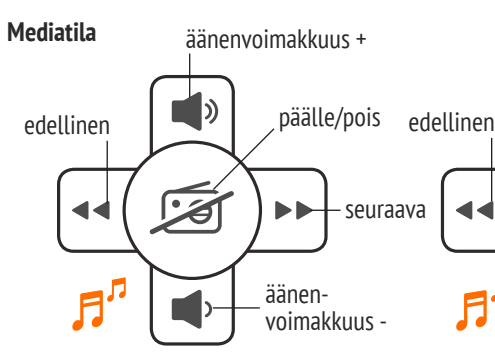

Mediatila näkyy, kun lisävarusteena saatava mediapaketti on asennettu veneeseen. Tilassa voit helposti säätää esim. äänenvoimakkuutta.

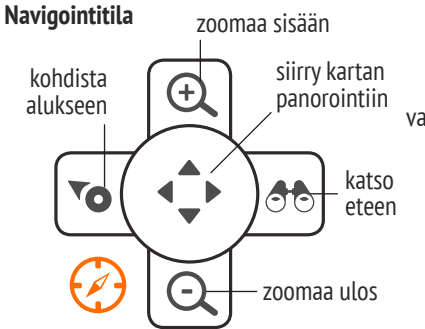

Navigointitila löytyy jokaisesta Q-laitteesta oletuksena. Siinä näkyvät yleiset navigointitoiminnot.

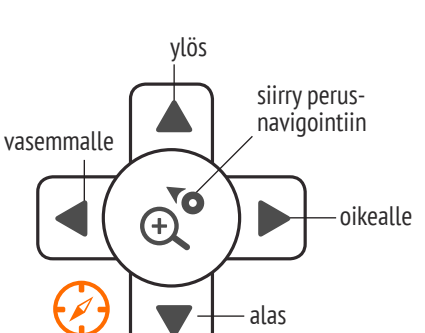

Voit vaihtaa perusnavigointitilan ja kartan panoroinnin välillä painamalla keskimmäistä painiketta.

# Elementit: Päävalikko

Vinkki: Pääset laitteen oletussovellukseen (oletuksena Kartta) mistä tahansa näkymästä, kun painat pitkään oranssia päävalikkonäppäintä.

# Sovellukset

Kaikki veneestäsi löytyvät sovellukset on listattu päävalikossa.

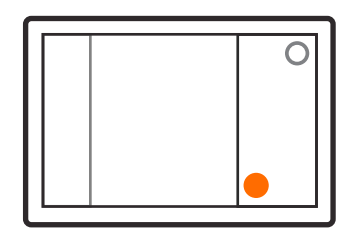

#### 2 Pika-asetukset

Päävalikon toisella välilehdellä voit säätää käteviä pika-asetuksia, esim. näytön kirkkautta.

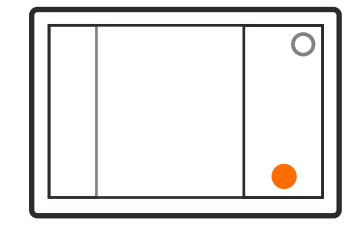

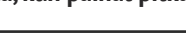

3

### Valikon sulkeminen

Voit sulkea valikon joko painamalla valikkopainiketta uudelleen tai koskemalla näyttöä valikon ulkopuolelta.

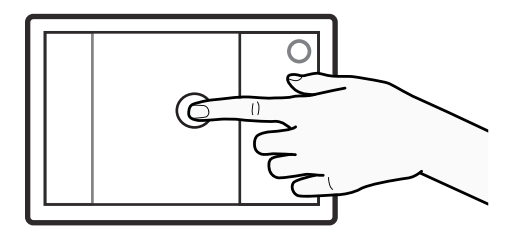

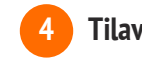

Moottoritiedot

Sivupalkin keskiosassa näyte-

kenttää pääset mittaristoon.

tään moottoritiedot. Painamalla

3

Tilavalikko

Tilavalikko ja sen toiminnot ovat vasemmassa alakulmassa. Vaihda tilaa oranssia ikonia painamalla.

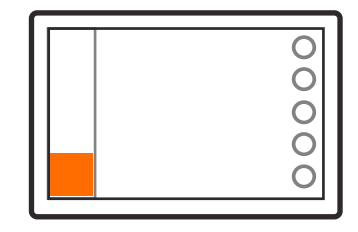

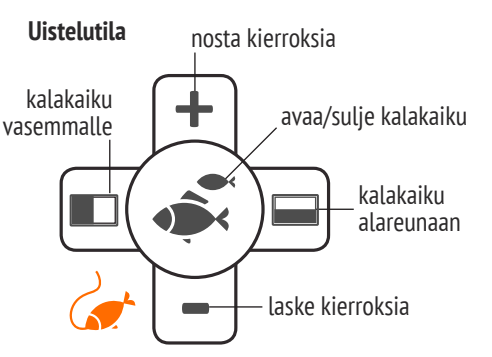

0

0

0

0

C

Uistelutila näkyy kun moottoriin kytketään uistelunopeuden johto. Jos veneeseen on asennettu kalakaiku, myös siihen liittyvät toiminnot ovat käytettävissä.

# Sovellukset: Kartta

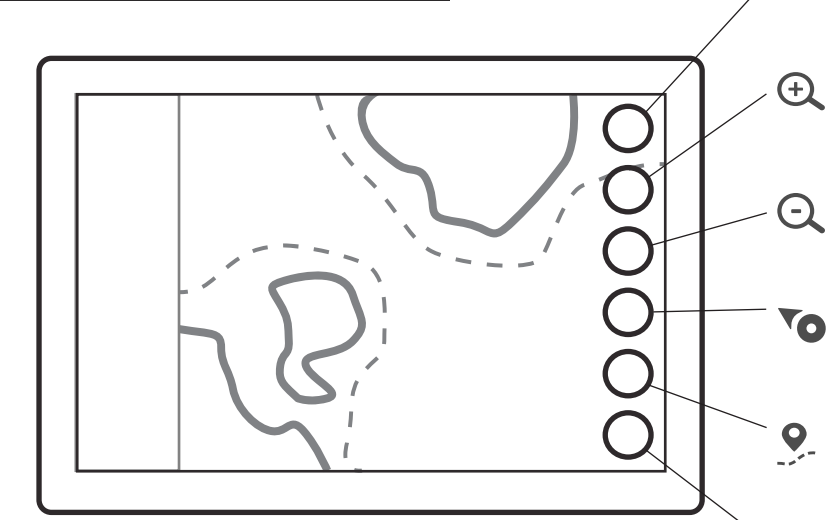

Vinkki: Voit vaihtaa kartan suuntaa painamalla pohjoisnuolta. Pohjoisnuoli osoittaa aina pohjoiseen.

### Omien reittien ja paikkojen toiminnot:

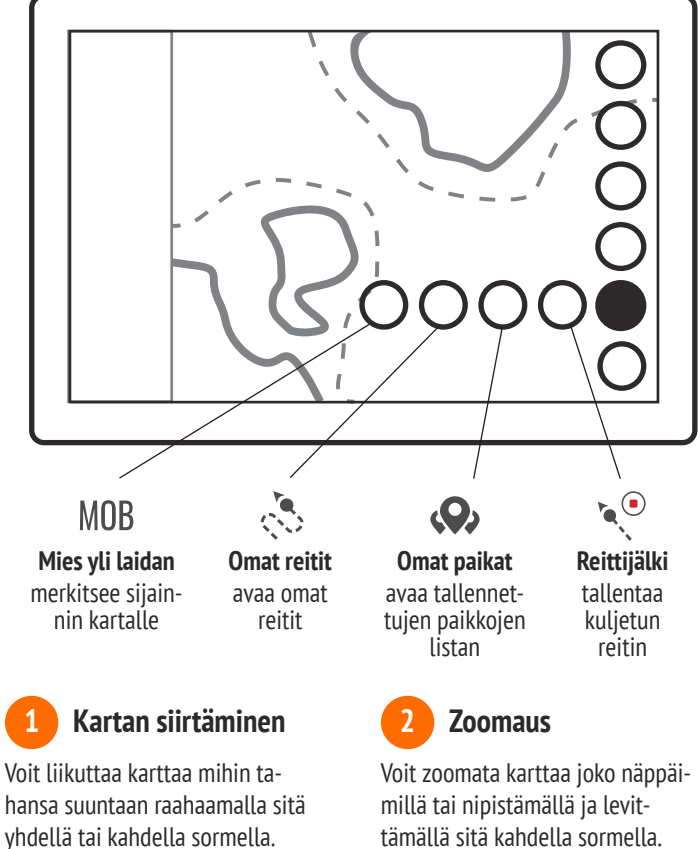

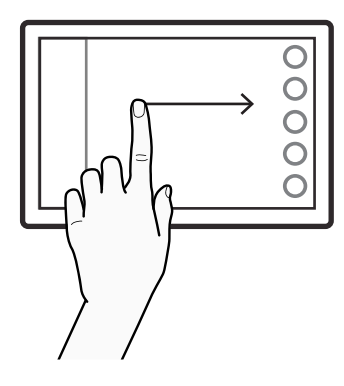

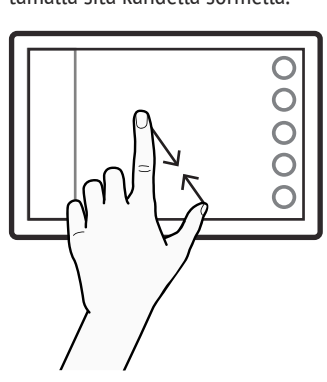

#### **—** Päävalikko

avaa päävalikon, pitkä painallus avaa laitteen oletussovelluksen

#### 🔪 Zoomaa sisään

zoomaa karttaa lähemmäs, pitkä painallus näyttää pikazoomauksen

#### Zoomaa ulos

zoomaa karttaa kauemmas, pitkä painallus näyttää pikazoomauksen

#### Kohdista alukseen

kohdistaa ja lukistee kartan alukseen kunnes karttaa siirretään, pitkä painallus zoomaa alukseen

#### Omat reitit ja paikat

avaa reitteihin ja paikkoihin liittyvät lisänäppäimet (esim. reitin tallennus), pitkä painallus avaa venetiedot

#### 🕻 Kalakaiku (lisävaruste)

avaa kalakaiun näyttövaihtoehdot (esim. kulma tai jaettu ruutu), pitkä painallus avaa viimeisimmän näyttövaihtoehdon

#### Kalakaiun näyttövaihtoehdot:

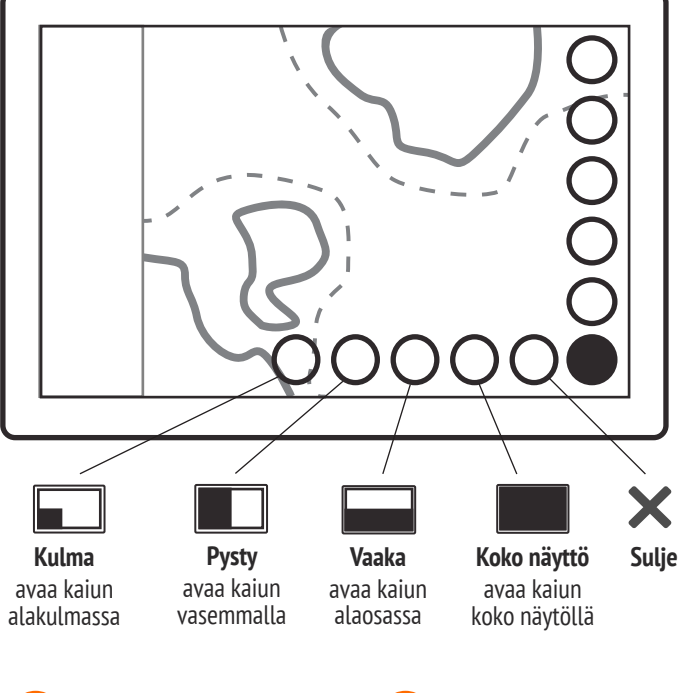

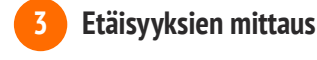

Aseta sormenpää mitattavan matkan alkuun ja loppuun. Väliin ilmestyvä viiva kertoo matkan pituuden.

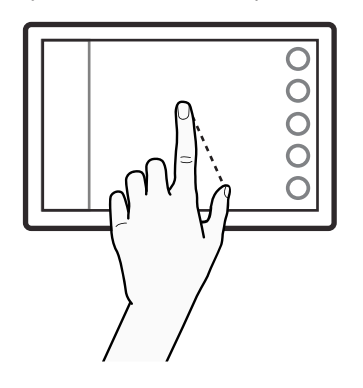

Paikkatiedot

4

Saat tietää minkä tahansa paikan koordinaatit ja muun paikkatiedon näpäyttämällä sitä näytöllä.

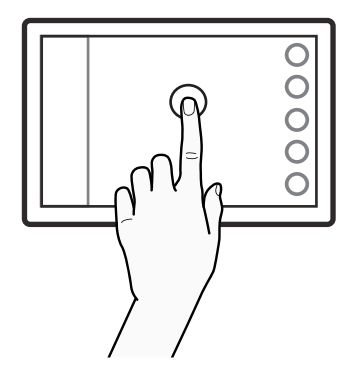

# Sovellukset: Mittaristo

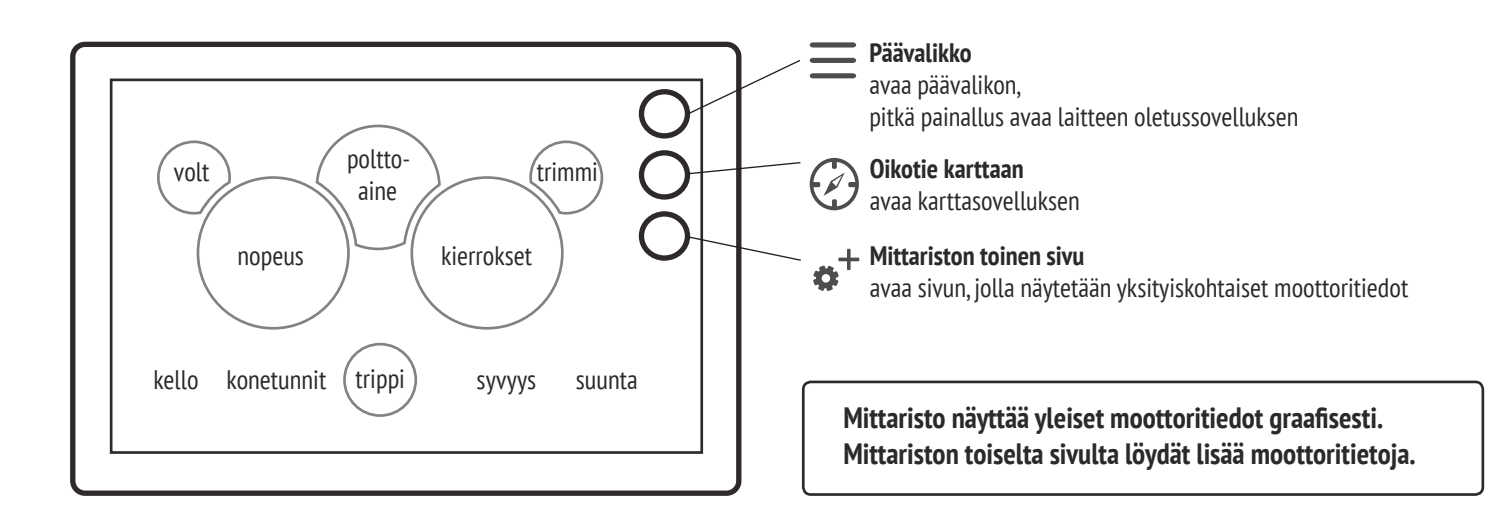

# Sovellukset: Radio

Voit vaihtaa radiotyyppiä (FM tai DAB) Järjestelmäasetuksissa. DAB-radion toimintonäppäimissä on Haku-painikkeiden tilalla Etsi- ja Alusta-painikkeet.

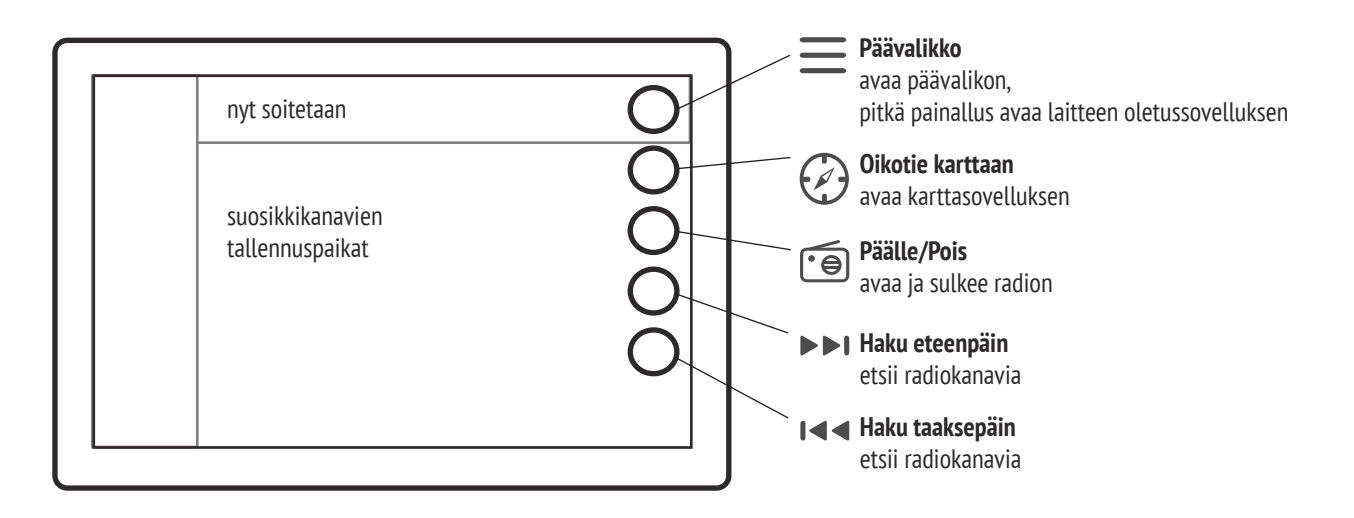

FM-radiossa on tallennuspaikat suosikkikanavillesi. Tallenna nyt soitettava kanava painamalla + -painiketta tyhjän tallennuspaikan kohdalla. Kun haluat poistaa tallennetun kanavan, paina kanavan nimen perässä olevaa - -painiketta.

# Sovellukset: Sää

Saat käyttöösi Q:n reaaliaikaiset säävaroitukset Asetukset-sovelluksen kautta. Valitse Hälytykset-kohta ja merkitse rasti Säävaroitukset-ruutuun.

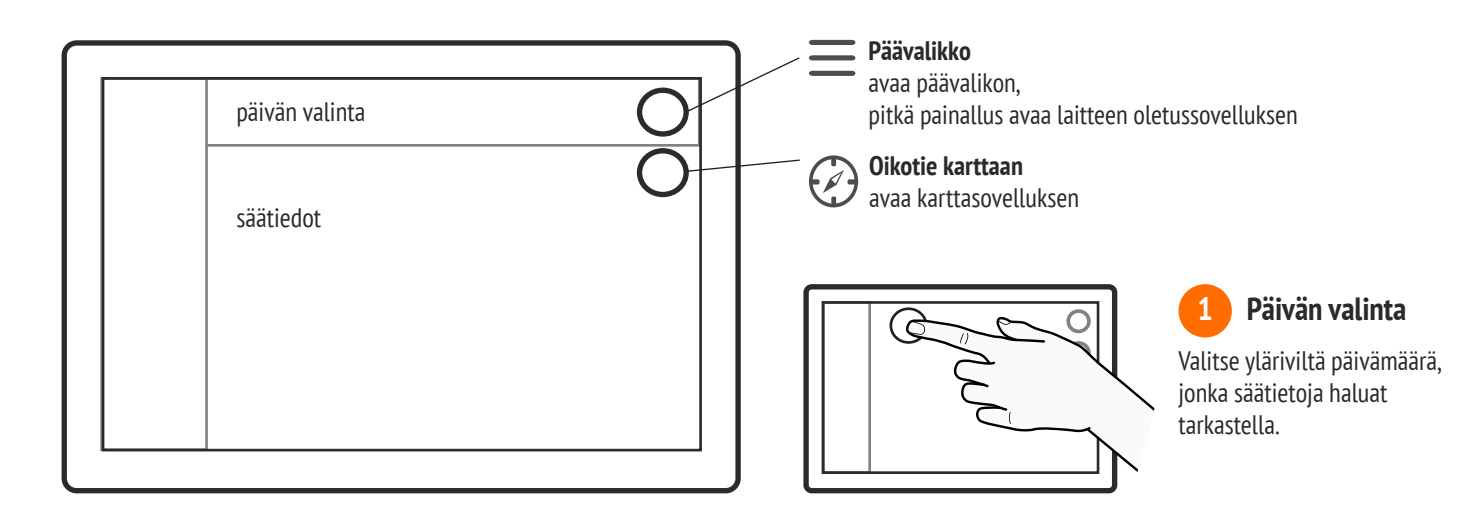

# Sovellukset: Ohjeet

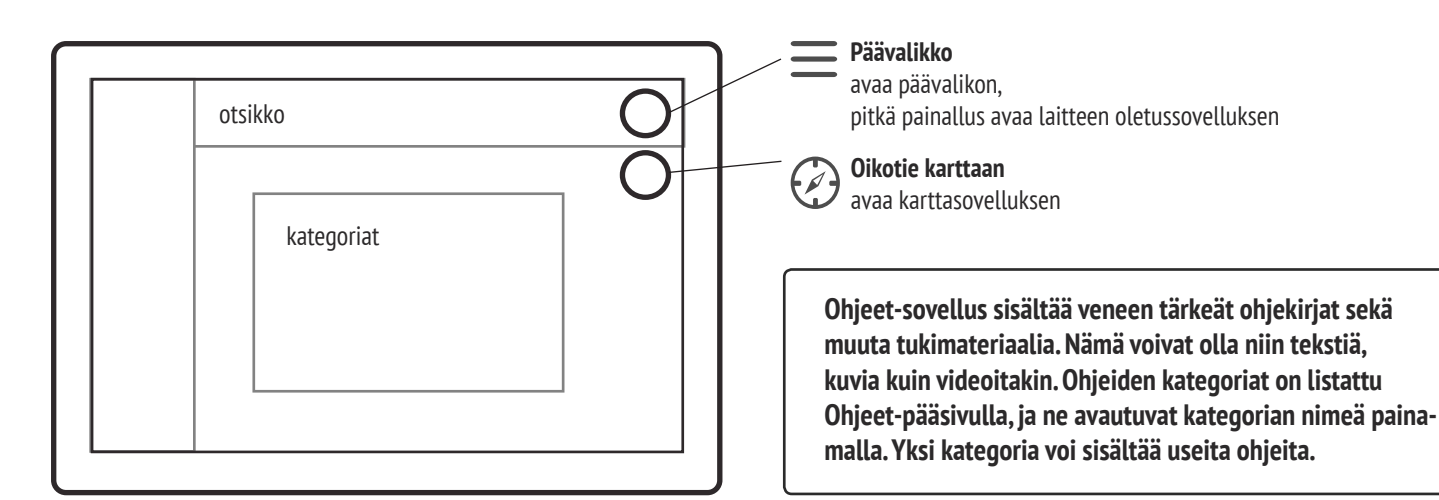

#### Videot:

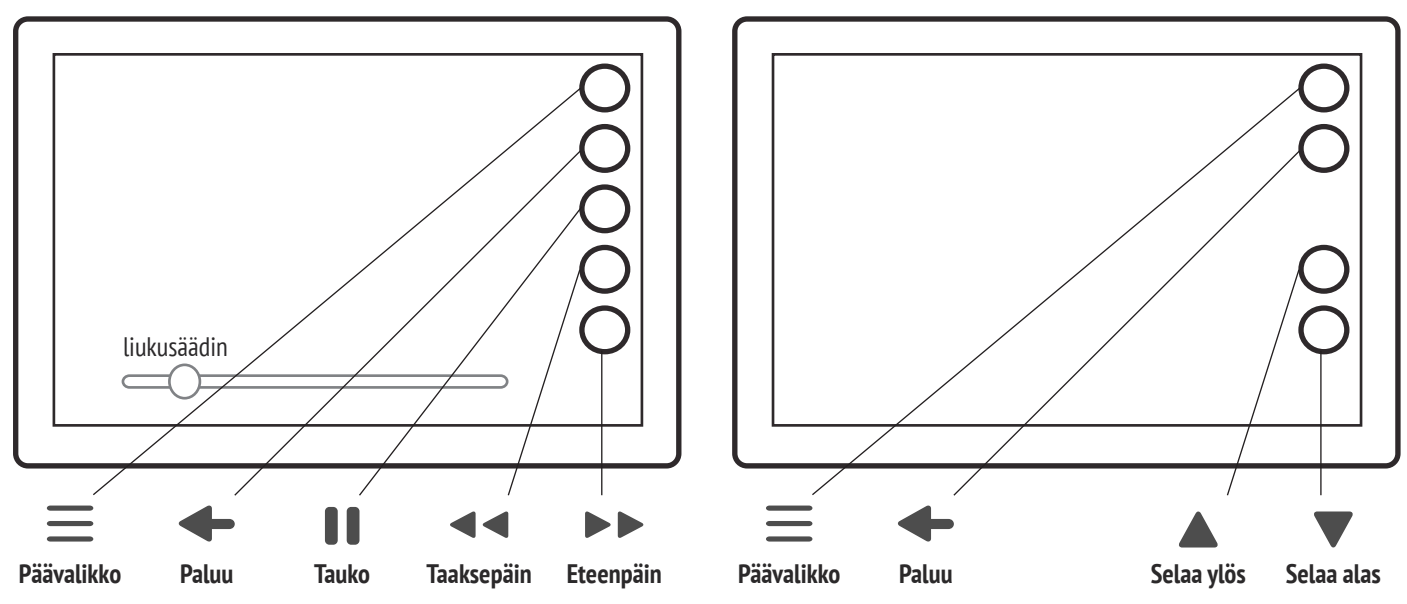

**Dokumentit:** 

# Sovellukset: Asetukset

Asetuksista löydät laajan kirjon asetuksia ja toimintoja aina kartan detaljitasosta Bluetooth-laitteen paritukseen. Asetuksiin pääset päävalikon kautta.

### Järjestelmä

Q:n yleiset asetukset, kuten kieli, aikavyöhyke, päivämäärän formaatti ja radion tyyppi, löytyvät Järjestelmä-kohdasta. Täältä voit myös palauttaa tehdasasetukset.

### Yksiköt

Täällä voit muuttaa kaikkia järjestelmän käyttämiä yksiköitä, esim. nopeuden, syvyyden ja suunnan yksiköt.

### Yhteydet

Yhteydet-kohdassa voit esim. vaihtaa WiFi:n tilaa tai Bluetoothparittaa puhelimesi Q-laitteen kanssa.

### Näyttö

Näyttö-kohdasta löydät näyttöön liittyvät asetukset. Näitä ovat esim. manuaalinen/automaattinen kirkkauden säätö.

Vene

Veneasetuksissa on veneeseen liittyviä asetuksia, esim. polttoaineanturin tyyppi. Täällä on myös lista lisäpaketeista, jotka on aktivoitava tehdasasetusten palauttamisen jälkeen, jos ne on asennettu veneeseen.

#### Navigointi

Navigointi-kohdasta löytyvät kaikki navigointiasetukset, kuten kartan suunta ja oletus-zoomaustaso. Täällä voit myös tarkistaa GPS-tiedot ja muuttaa kartan yksityiskohtaisuuden tasoa.

#### 6 Hälytykset

Hälytysasetuksissa pääset säätämään Q-laitteen varoituksia ja hälytyksiä. Voit kytkeä päälle esim. matalan veden tai kovan sään varoitukset rastittamalla kohtien ruudut. Täällä voit kytkeä päälle ja pois myös käynnistyksen yhteydessä suoritettavan tarkastuksen.

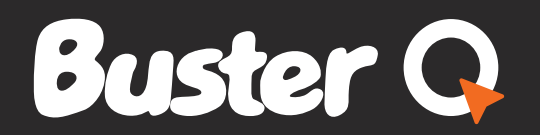

www.buster.fi www.theqexperience.com